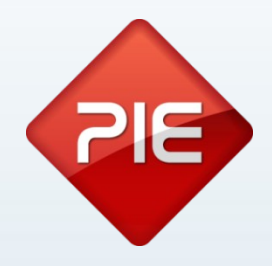

# How to

# Pingwin: Documentos de transporte

Junho 2013

GRUPO PIE | Proibida a reprodução deste documento no todo ou parcialmente, sem prévia autorização da origem.

A partir de 1 de Julho de 2013 sempre que uma mercadoria é transportada entre dois pontos externos à estrutura do cliente, deve ser gerado o respectivo documento de transporte e a respectiva comunicação à AT.

Os documentos a ser comunicados à AT, são todos os documentos cujos destinatários sejam um sujeito passivo de IVA. A forma que as nossas aplicações utilizam para fazer esta distinção é, se a entidade tem um NIF válido preenchido é um sujeito passivo de IVA, ou seja, irá enviar esse documento.

Caso a entidade não tenha NIF, ou tenha o NIF 999999990, não será comunicado às finanças o documento de transporte.

Este envio só é obrigatório a quem facturou mais de € 100000 no ano tributario anterior.

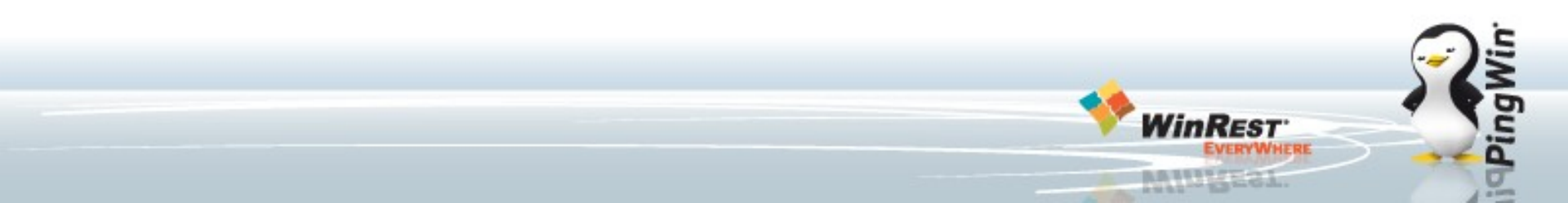

Os documentos de transporte que devem ser enviados à AT, são identificados pelas nossas aplicações através do código do documento, nomeadamente:

GT – Guias de transporte de clientes

GR – Guias de remessa

GA – Guia de movimentação de ativos próprios (também conhecida por guias de transporte de armazém.

GC – Guia de consignação

GD - Guia ou nota de devolução efetuada pelo cliente

A opção "Gerar Assinatura Digital" deverá estar activa para os documentos.

Por omissão o Pingwin FO e o Pingwin BO, activam esta flag aquando do upgrade no documento Guia de Transporte. Os restantes documentos passiveis de serem documentos de transporte "Transferência de Saída", "Devolução" e "Expedição a fornecedor" devem ser configurados pelo cliente conforme as suas necessidades especificas.

No PingWin caso pretenda configurar um novo documento (sem ser obviamente os documentos default), com comunicação comunicado à AT, é necessário editar o campo CODE, inserir as siglas dos documentos legais descritas atrás, configurar o documento para usar o mesmo contador do documento principal, por exemplo Guia de Transporte.

### Método de envio:

No caso do Pingwin a tabela DOCHEADEREXTRA o campo INTEGER\_VALUE para o registo "DOC\_CODE\_AT" vai conter o método de envio do documento com os valores.

1 = Webservice 2 = SAF-T 3 = Telefone

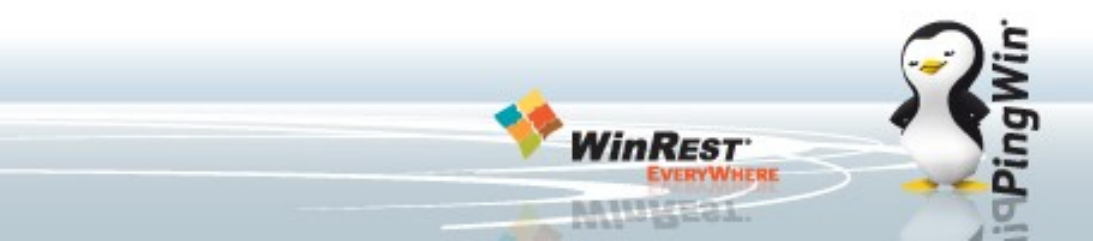

### Fluxograma de comunicação de documentos de transporte à AT

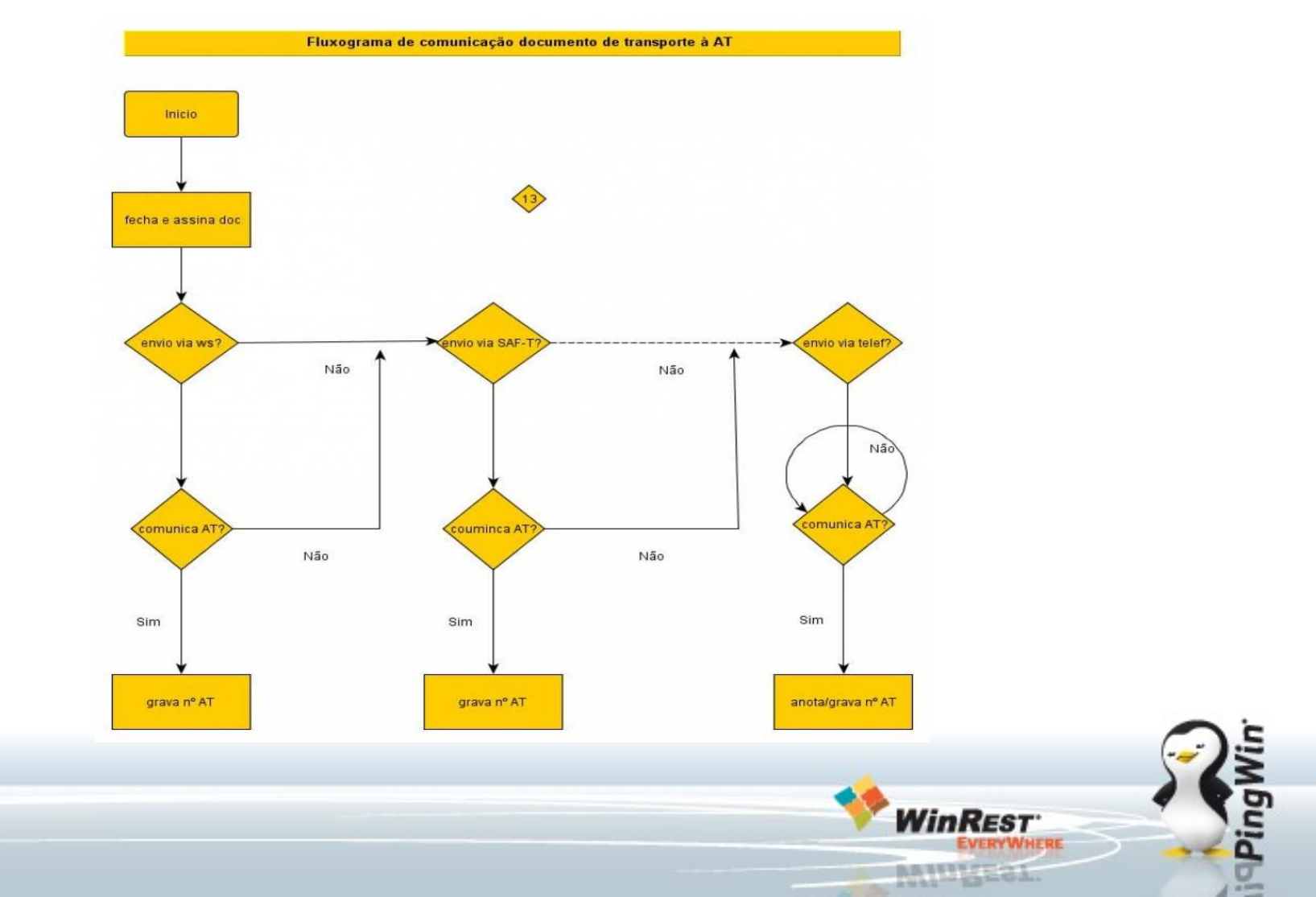

### **Documentos de transporte - Configuração Site Finanças**

Passemos à configuração propriamente dita. Deverá aceder ao site das das Finanças e fazer o seguinte:

- 1. Aceder ao site das finanças com o login do cliente:
- 2. No menu Serviços aceder à opção **Outros Serviço**:

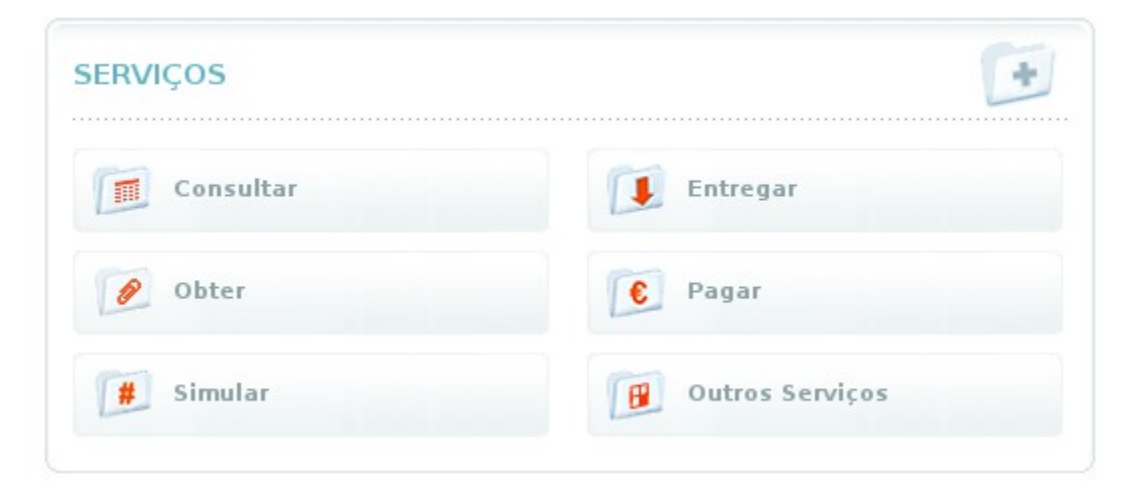

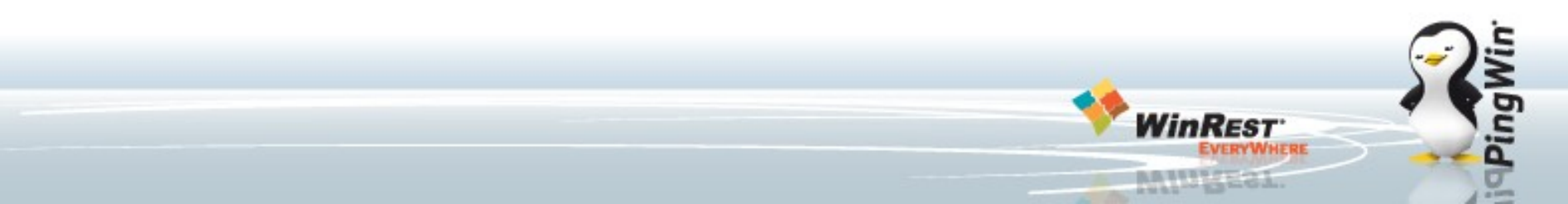

### **Documentos de transporte - Configuração Site Finanças**

3. Em outros serviços escolher a opção:

### Gestão de Utilizadores;

# Após entrar escolhar a opção "Criar um novo utilizador"

#### Pode ainda :

- CRIAR UM NOVO UTILIZADOR
- TERMINAR

### Outros Serviços

### FORMATO DE FICHEIROS

#### AUTORIZAR

📧 Consulta Situação Tributária

#### CONFIRMAÇÃO DE CONTACTOS

- 🕑 Email
- 🕑 Telefónico

#### DOWNLOADS

- 📧 Declaração Anual
- 🕑 IES / DA
- 🕑 IRC
- 🕑 IMI
- 🕑 IVA
- 🕑 Modelo 10
- 🕑 Modelo 25
- 🕑 Modelo 04
- 🕑 Modelo 37
- 🕑 Obrigações Acessórias
- 📧 Utilitários

#### GESTÃO DE UTILIZADORES

#### PEDIDO DE REEMBOLSO A OUTROS ESTADOS MEMBROS

- Consultar Pedidos de Reembolso Pendentes de Autorização
- 📧 Gerir Procuração Forense de Sub-Utilizador

#### VALIDAÇÃO DE DOCUMENTO

#### **VENDA ELECTRÓNICA DE BENS**

- 🕑 Leilão Electrónico
- 🕑 Venda de Bens Penhorados

### Documentos de transporte - Configuração Site Finanças

 Na janela de novo utilizador configure os detalhes do novo utilizador;

Garanta que a opção ao final da pagina tem a opção: "WDT - Comunicação de dados de Documentos de Transporte" está activa.

| Dados de Utilizador Autorizado                                                                                               |  |  |
|----------------------------------------------------------------------------------------------------|--|--|
| Utilizador: 506408949                                                                                                    |  |  |
| Nome                                                                                                    |  |  |
|                                                                                                    |  |  |
| Este nome não tem validade fiscal. Destina-se apenas a auxiliar na identificação dos seus<br>utilizadores.                   |  |  |
| Senha Confirme Senha                                                                                                    |  |  |
|                                                                                                    |  |  |
| Introduza uma senha entre 8 e 16 caracteres.                                                                                 |  |  |
| Permitir Acesso Telefónico                                                                                                   |  |  |
| Acione este campo se desejar que o Sub-utilizador possa realizar operações através do telefone.                              |  |  |
| E-Mail                                                                                                    |  |  |
|                                                                                                    |  |  |
| Opcional. Utilizado para notificações da aplicação. Deixe este campo em branco se não quer ser<br>notificado pela aplicação. |  |  |

☑ WDT - Comunicação de dados de Documentos de Transporte

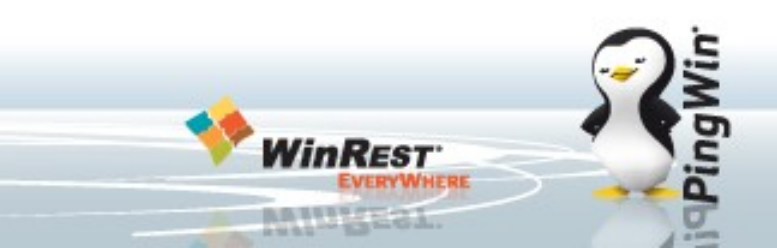

1. Fazer o upgrade com o WAP ou o Setup do Pingwin FO;

2. Aceder ao menu Sistema -Técnico - Definições - Modulo Fiscal Portugal e preencher os dados de Utilizador do WebService criado no site das finanças, a password e escolher na chave Publica a opção: "Chave Cifra Publica AT".

3. Activar a opção **Comunica Documentos de** transporte.

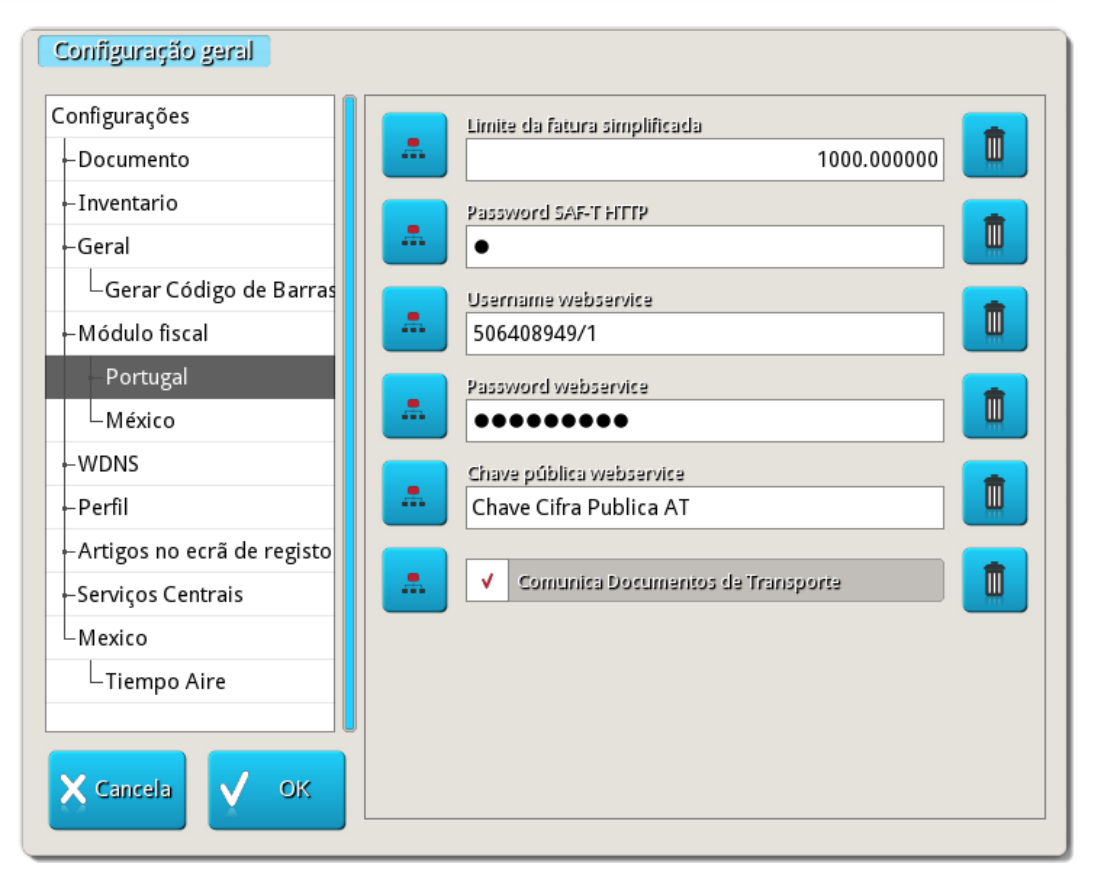

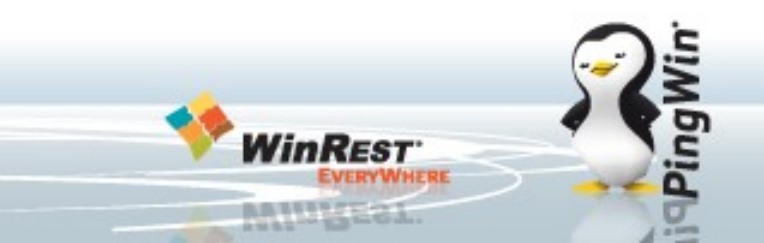

Caso dê algum erro no envio do documento às finanças irá aparecer a seguinte janela, aqui poderá fazer o seguinte:

1. **Tentar o WebService agora** - repete o envio da informação à AT.

2. **Tentar o WebService mais tarde** - Fecha o documento ficando sem a informação fiscal, quando tentar a impressão novamente será feita a comunicação.

### Gestão de Documentos de Transporte

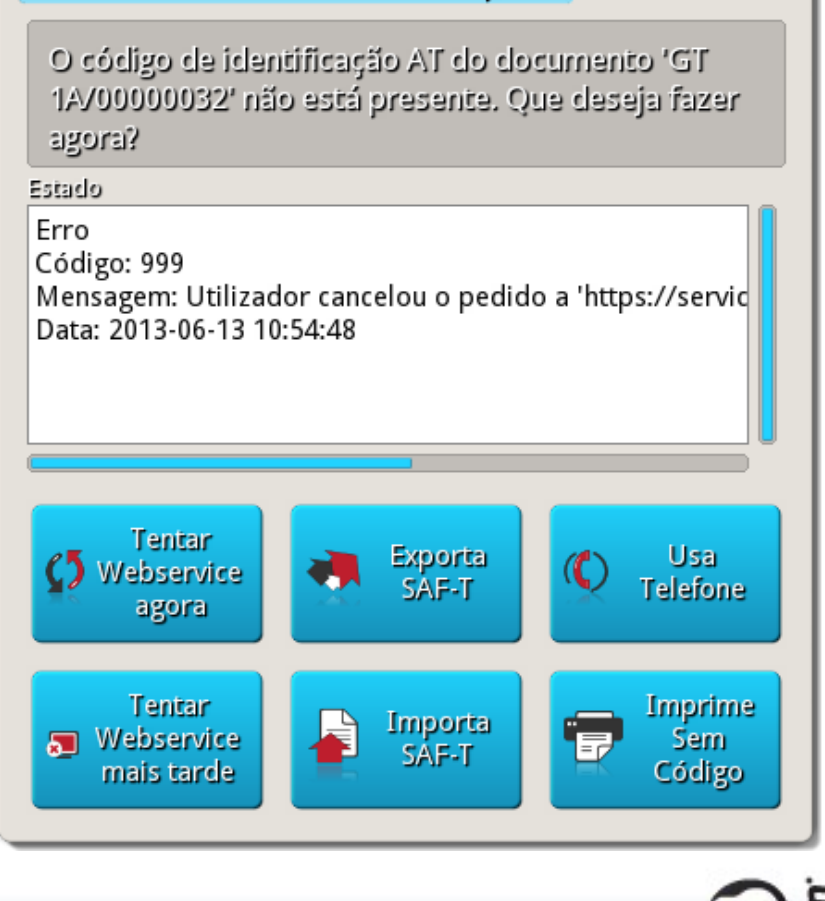

3. Exporta o documento por ficheiro SAF-T - Gera um ficheiro SAF-Tcom apenas esse documento para ser submetido às finanças. Após fazer o upload o site das finanças retorna um ficheiro com extensao zip, este ficheiro deverá ser integrado no Pingwin FO utilizando a opção Importa SAF-T.

4. A opção **Usa Telefone**, mostra as informações do documento a indicar às finanças para gerar o código de identificação AT.

5. A opção **Imprime sem codigo** irá imprimir e gravar o documento sem o código da AT. Após nova tentativa de comunicação os documentos sem código serão enviados e actualizados.

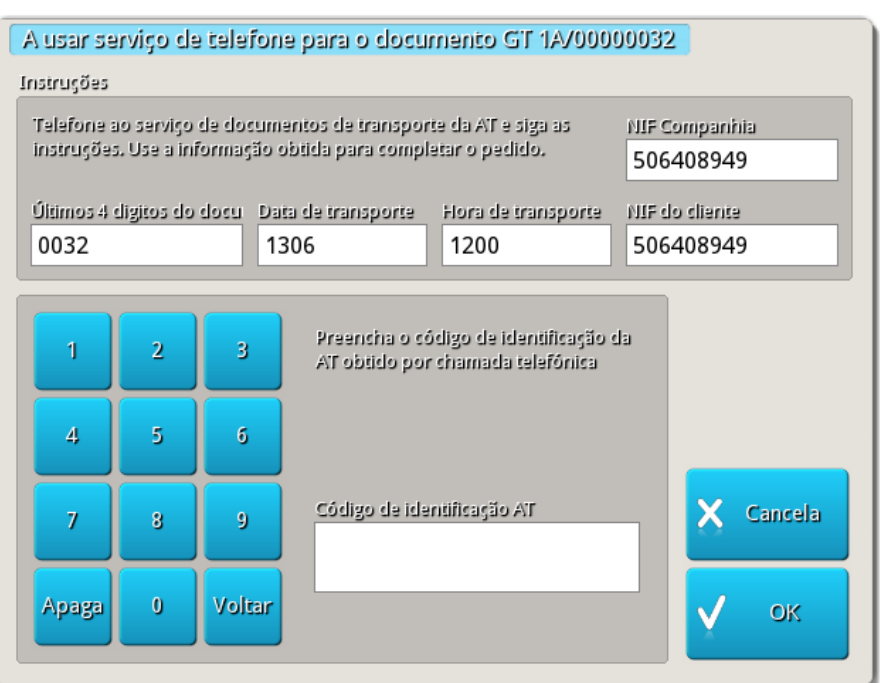

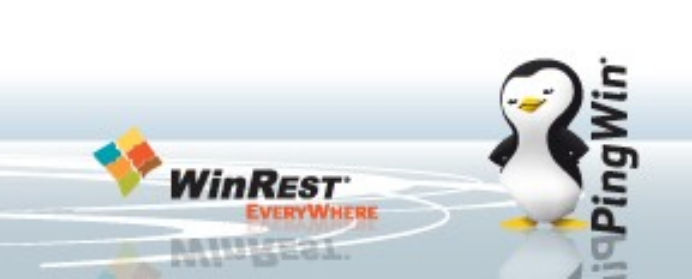

Se a comunicação do documento foi concluida com sucesso, no final do documento é impresso o "Código de identificação do documento" enviado pelas Finanças.

Para informações sobre os possiveis erros, verifica as ultimas páginas deste documento.

| Imp. Écrã  |                                                                              |
|------------|------------------------------------------------------------------------------|
| Documentos | Domicilio: Rua endereço base<br>4430-963 Porto Porto                         |
| 23 18:02   | Douro Litoral                                                                |
| 24 18:05   | Portugal                                                                     |
| 25 18:25   | Guia de transporte n. GT 1A/00000023<br>2013-07-02                           |
| 26 18:26   | Ot Descrição                                                                 |
| 27 18:31   | 1.00 Abobora € 0.95 € 0.95                                                   |
| 28 10:48   | Total € 0.95                                                                 |
| 29 10:48   | Troco € 0.00                                                                 |
| 30 10:49   |                                                                              |
| 31 10:49   | Taxa         Base         Valor           6.00         € 0.90         € 0.05 |
| 32 10:50   | IVA Incluido                                                                 |
| 33 10.51   |                                                                              |
| 24 10:51   |                                                                              |
| 34 10:51   |                                                                              |
| 35 11:03   | 6109852665573277678679                                                       |
| 36 11:05   |                                                                              |
| 37 11:05   | eUQl-Processado por programa                                                 |
| 38 11:06   | Código de Identificação do<br>documento: 005098173                           |
| 39 11:06   |                                                                              |

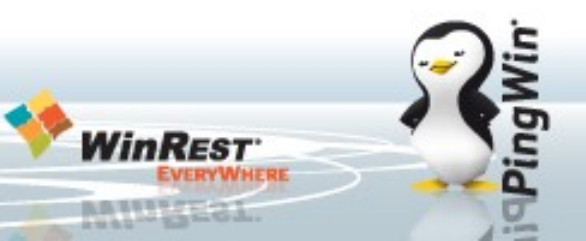

1. Efectuar o upgrade com o Setup do Pingwin BO;

2. Aceder ao menu **Definições -> Configurações -> Modulo Fiscal Portugal** e preencher os dados de Utilizador do WebService criado no site das finanças, a password.

Activar a opção
 Comunica Documentos
 de transporte.

| 2 Configurações                                                                                                    |                                                                                                    |
|----------------------------------------------------------------------------------------------------|----------------------------------------------------------------------------------------------------|
| <ul> <li>Configurações</li> <li>Documento         <ul> <li>BO</li> <li>Geral</li> <li>Inventário</li> <li>Módulo fiscal</li> <li>México</li> <li>Portugal</li> <li>Processamento de encomento</li> <li>Processamento encomendas</li> <li>WDNS</li> </ul> </li> </ul> | Portugal Certificate Carregar Gravar Chave pública webservice Carregar Gravar Chave pública webservice Carregar Gravar Comunica Documentos de Transporte Limite para factura simplificada Limite para factura simplificada 1000 Password SAF-T HTTP  Password SAF-T HTTP  Password webservice Password webservice |
| < <u> </u>                                                                                                    | <u>Aj</u> uda <u>O</u> K <u>C</u> ancelar                                                                                                    |

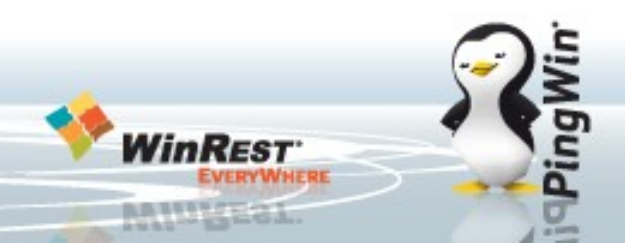

No caso de existir mais do que uma empresa com NIF's diferentes no PingWin BO é necessário configurar o utilizador e a password de envio.

No diapositivo anterior poderão ver o icon à esquerda da caixa de introdução do utilizador e da password. Este icon, "Multiloja/empresa", irá abrir a janela ao lado onde é possivel indicar a password para cada uma das lojas/empresas.

| <b>2</b> Configurações | x                                 |
|------------------------|-----------------------------------|
| 0                      |                                   |
| Loja                   | Valor                             |
| Loja Demo              | *****                             |
| Demo Store             | *****                             |
| Tablet                 |                                   |
| SmartPhone             |                                   |
|                        |                                   |
|                        | <u>Ajuda O</u> K <u>C</u> ancelar |

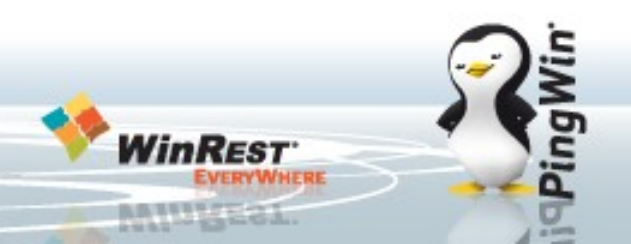

O método de funcionamento é em tudo semelhante ao PingWin FO, após concluir o documento de transporte o PingWin BO irá comunicar com o webservice das Finanças e preencher o numero de identificação.

 Sending document
 Image: Sending document

 Erro ao enviar documento para a Autoridade Tributária

 Image: Anular o documento para a Autoridade Tributária

 Image: Anular o documento e tentar mais tarde

 Image: Anular o documento e criar um novo a partir deste

 Image: Anular o documento

 Image: Anular o documento

 Image: Anular o documento

 Image: Anular o documento

 Image: Anular o documento

 Image: Anular o documento

 Image: Anular o documento

 Image: Anular o documento

Da mesma forma, caso exista algum erro de comunicação irá ser mostrada esta mensagem de erro para o operador decidir como pretende concluir o documento.

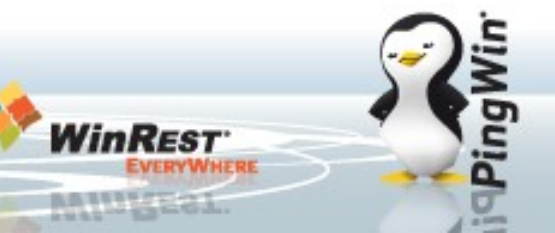

### **Documentos de transporte - Erros da AT:**

Após cada comunicação poderá ser gerado um erro de comunicação. Segue uma lista dos erros conhecidos para troubleshooting:

Erro 1 – Parâmetro de entrada inválido - Rever dados do documento (NIF, Código Postal, Morada, ...)

Erro 2 – O número do Documento Global não corresponde a nenhum Documento de Transporte existente - Dar a opção de continuar com o documento localmente apenas, cancelar e criar outro documento igual ou cancelar.

Erro 3 – Já foi inserido um Documento de Transporte com o número fornecido -Dar a opção de continuar com o documento localmente apenas, cancelar e criar outro documento igual ou cancelar.

Erro 4 - Já foi anulado o Documento de Transporte com o número fornecido -Dar a opção de continuar com o documento localmente apenas, cancelar e criar outro documento igual ou cancelar.

### **Documentos de transporte - Erros da AT:**

Erro 5 - Estado de Documento de Transporte inválido - Reportar bug

Erro 6 - A Data de início de transporte não pode ser anterior à data atual - Dar a opção de continuar com o documento localmente apenas, cancelar e criar outro documento igual ou cancelar.

Erro 7 - O NIF do Remetente não corresponde ao anteriormente fornecido - Dar a opção de continuar com o documento localmente apenas, cancelar e criar outro documento igual ou cancelar.

Erro 8 - O Código AT está preenchido mas não existe Documento de Transporte - O cliente tem que ir ao site da AT validar/preencher ou dar a opção de continuar com o documento localmente apenas, cancelar e criar outro documento igual ou cancelar.

Erro 9 - O nº de Documento de Transporte é diferente do anteriormente fornecido - Dar a opção de continuar com o documento localmente apenas, cancelar e criar outro documento igual ou cancelar.

### **Documentos de transporte - Erros da AT:**

Erro 10 - O Remetente não tem atividade registada - Dar a opção de continuar com o documento localmente apenas, cancelar e criar outro documento igual ou cancelar.

Erro 11 - O NIF do Adquirente não corresponde ao anteriormente fornecido -Dar a opção de continuar com o documento localmente apenas, cancelar e criar outro documento igual ou cancelar.

Erro 12 - Não foi possível verificar se o Remetente tem atividade aberta - Dar a opção de continuar com o documento localmente apenas, cancelar e criar outro documento igual ou cancelar.

Erro 13 - Não pode ser alterado um Documento de Transporte quando a Data de Início já decorreu - Dar a opção de continuar com o documento localmente apenas, cancelar e criar outro documento igual ou cancelar.

Erro 99 – Erro interno: Dar a opção de continuar com o documento localmente apenas, cancelar e criar outro documento igual ou cancelar.